# 20/21 Housing Application Checklist

1

-

1

### Step 1. Complete your application

Click on the yellow myYC button in the upper right-hand corner of the YC website Once logged in, click on "Students" tab  $\rightarrow$  then select "Housing Application"

#### Step 2. Pay your housing deposit

Click on the yellow myYC button in the upper right-hand corner of the YC website Once logged in, click on "My Account" tab → then select "Payment Center" → the select "Deposits" → under "Select a deposit" choose "Housing Deposit"

# Step 3. Submit your immunization record

Click on the yellow myYC button in the upper right-hand corner of the YC website Once logged in, type " secure file uploader" in the search bar at the top of your page. When asked "Where should we deliver this document?" → select " Residence

Llfe"

## Need Help?

Please visit www.yc.edu/residencelife, call 928.776.2220 or email residence.life@yc.edu

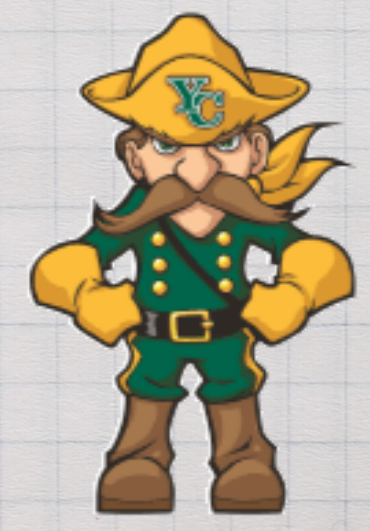